# translate5 settings to use Azure Active directory as OpenID connect server

The following instructions show translate5 settings that are needed to use translate5 as OpenID connect client together with MS Azure ActiveDirectoy in conjunction with the Azure settings, that have been outlined above.

| translate5             |                        |                                                   | <b>Authenticated user:</b> Project Mai<br><b>Login name:</b> manager |                 |               |              |                  |                        |                                     |                                            |  |
|------------------------|------------------------|---------------------------------------------------|----------------------------------------------------------------------|-----------------|---------------|--------------|------------------|------------------------|-------------------------------------|--------------------------------------------|--|
|                        | Logout                 | User Administration                               | Terminology portal Instant-Tra                                       | anslate Clients | My settings   | Langu        | iage res         | ources All clier       | nts 💌                               | English 🔻                                  |  |
| Task Overview          |                        |                                                   |                                                                      |                 |               |              |                  |                        |                                     |                                            |  |
| 🔒 Add Task 🛛 💈 Refresh |                        |                                                   |                                                                      |                 |               |              |                  |                        |                                     |                                            |  |
| Actions                | Status                 | Client                                            | Task Name                                                            | <b>∰</b> ⇒      | ⇒∰            |              | \$               | Project manage         | r Order date                        | Delivery date (                            |  |
| ≥≈∙₽₽₽₽₽               | open                   | kunde1                                            | ZEIT ONLINE _ Nachrichten, Hint                                      | German (de)     | English (en)  | ~            | 1                | Manager, Projec        | <u>t (</u> 04/17/2019               | 04/17/2019                                 |  |
|                        | open                   | defaultcustomer                                   | marcstest / testPptx - Copy.pptx                                     | German (Ger     | Dutch (Nethe  | $\checkmark$ | 1                | Supervisor, Defa       | u 04/08/2019                        | 04/11/2019                                 |  |
| 20.000                 | open                   | kunde1                                            | 2018-09-website-rewrite                                              | German (de)     | English (en)  | ~            | 1                | Manager, Projec        | <u>t (</u> 04/02/2019               | 04/02/2019                                 |  |
| ≥≥√• ≥≥                | open                   | kunde1                                            | XLIFF - Wikipedia                                                    | English (US) (  | French (Franc | $\checkmark$ | 1                | Manager, Projec        | <u>t (</u> 03/27/2019               | 03/27/2019                                 |  |
| 20.000                 | open                   | kunde1                                            | 2018-09-website-rewrite                                              | German (de)     | English (en)  | ~            | 3                | Manager, Projec        | <u>t (</u> 03/25/2019               | 03/25/2019                                 |  |
| 20.000                 | open                   | defaultcustomer                                   | LARGE DEMO PROJECT with Pivot                                        | English (en)    | German (de)   | $\checkmark$ | 2                | Manager, Projec        | <u>t (</u> 11/11/2018               | 11/11/2018                                 |  |
|                        | open                   | defaultcustomer                                   | LARGE DEMO PROJECT                                                   | English (en)    | German (de)   | $\checkmark$ | 2                | Manager, Projec        | <u>t (</u> 11/10/2018               | 11/10/2018                                 |  |
| 24.0                   | open                   | defaultcustomer                                   | marcstest / TC9990701-LAYOUT                                         | English (US) (  | German (Ger   | ~            | 1                | Supervisor, Defa       | u 11/09/2018                        | 11/16/2018                                 |  |
| translate5             | Ope<br>a do<br>it User | en the client o<br>puble click.<br>Administration | configuration of the cl                                              | ient, you w     | Want to con   | Langu        | i <b>e Wi</b>    | th<br>ources All clier | Authenticated us<br>Login name: mar | ser: Project Manager<br>lager<br>English 💌 |  |
| Clients overview       |                        |                                                   |                                                                      |                 |               |              |                  |                        |                                     |                                            |  |
| 🖧 Add 😴 Refresh        |                        |                                                   |                                                                      |                 |               |              |                  |                        |                                     |                                            |  |
| Client name            |                        |                                                   | Client number                                                        |                 |               |              |                  |                        |                                     |                                            |  |
| kunde1                 |                        |                                                   | 123456                                                               |                 |               |              |                  | lient name:            |                                     |                                            |  |
| asdfasdf               |                        |                                                   | WW                                                                   |                 |               |              |                  |                        |                                     |                                            |  |
| defaultcustomer        |                        |                                                   | default for legacy data                                              |                 |               |              |                  |                        |                                     |                                            |  |
|                        |                        |                                                   |                                                                      |                 |               |              |                  |                        |                                     |                                            |  |
|                        |                        |                                                   |                                                                      |                 |               |              |                  |                        |                                     |                                            |  |
|                        |                        |                                                   |                                                                      |                 |               |              | 🗳 OpenId Connect |                        |                                     |                                            |  |
|                        |                        |                                                   |                                                                      |                 |               |              |                  | Save                   | Cancel                              |                                            |  |

| translate5       | ogout User Administration Task Overview Terminology portal Instant-Translate My settings La | nguage resources      | Authenticated u<br>Login name: mai | <b>ser:</b> Project Manager<br>nager<br>English 💌 |
|------------------|---------------------------------------------------------------------------------------------|-----------------------|------------------------------------|---------------------------------------------------|
| Clients overview |                                                                                             |                       |                                    |                                                   |
| add 💈 Refresh    | Enter the domain, that should be used for this client to access tr                          | anslate5. O           | ne translate5 in                   | stance                                            |
| Client name      | is able to run on different domains at the same time.                                       | Edit clier            | it                                 | 0                                                 |
| kunde1           | 123456                                                                                      |                       |                                    |                                                   |
| asdfasdf         | WW                                                                                          | Client name           | : kunde1                           |                                                   |
| defaultcustomer  | default for legacy data                                                                     | Client sumb           | er: 123456                         |                                                   |
|                  |                                                                                             | translate5<br>domain: |                                    |                                                   |
|                  | Open the OpenId Connect                                                                     |                       | nld Connect —                      |                                                   |
|                  | configuration by clicking on the "+"                                                        | - Ope                 | and connect                        |                                                   |
|                  |                                                                                             | Sa                    | ve Cancel                          | delete                                            |
|                  |                                                                                             |                       |                                    |                                                   |

# For convenience: Please find the MS Azure Login URL for the "OpenID server URL" field of translate5 below for copying:

| https://login.microsoftonline.co      | om/common/v2.0                         |                   |                      |                      |                                    |                          |                                         |         |  |
|---------------------------------------|----------------------------------------|-------------------|----------------------|----------------------|------------------------------------|--------------------------|-----------------------------------------|---------|--|
| translate5                            | ion Task Overview Terminology portal   | Instant-Translate | · My settings        | Language resources   | Autheni<br>Login nd<br>All clients | ticated use<br>ame: mana | <b>er:</b> Project M<br>ager<br>English | fanager |  |
| Clients overview                      |                                        |                   |                      |                      |                                    |                          |                                         |         |  |
| 🖧 Add 🛭 👙 Refresh                     |                                        |                   |                      |                      |                                    |                          |                                         |         |  |
| Client name                           | Client number                          |                   | enerie marrie.       | Reffect              |                                    |                          |                                         |         |  |
| kunde1                                | 123456                                 |                   | Client number:       | 123456               |                                    |                          |                                         |         |  |
| asdfasdf                              | WW                                     |                   | translate5           | marc.translate5.net/ |                                    |                          |                                         |         |  |
| defaultcustomer                       | default for legacy data                |                   | OpenId Connect       |                      |                                    |                          |                                         |         |  |
| Enter the URL to the OpenId server    | to which the user gets redire          | ected             | OpenId server:       | https://login.micros | oftonline.com/commo                | on/v2.0                  |                                         |         |  |
| to for authentication. For MS Azure   | ActiveDirectory this can alwa          | ays be            | OpenId Issuer:       |                      |                                    |                          |                                         |         |  |
| https://login.microsoftonline.com/cor | nmon/v2.0                              | -                 | OpenIdurses          |                      |                                    |                          |                                         |         |  |
| Instead of "common" you could also    | put in here your Azure Tena            | ant ID,           | name:                |                      |                                    |                          |                                         |         |  |
| if you configure your Azure correctly | if you configure your Azure correctly. |                   |                      |                      |                                    |                          |                                         |         |  |
|                                       |                                        |                   | OpenId OAuth<br>URL: |                      |                                    |                          |                                         |         |  |

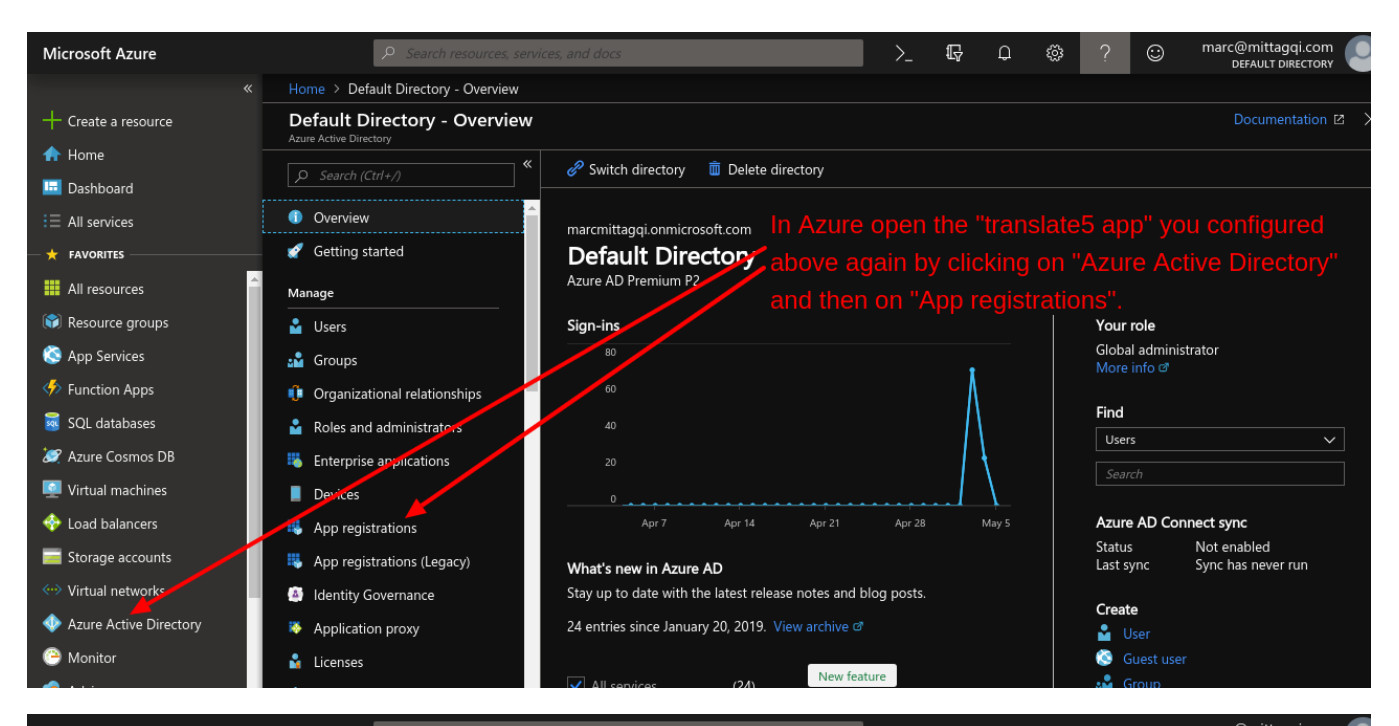

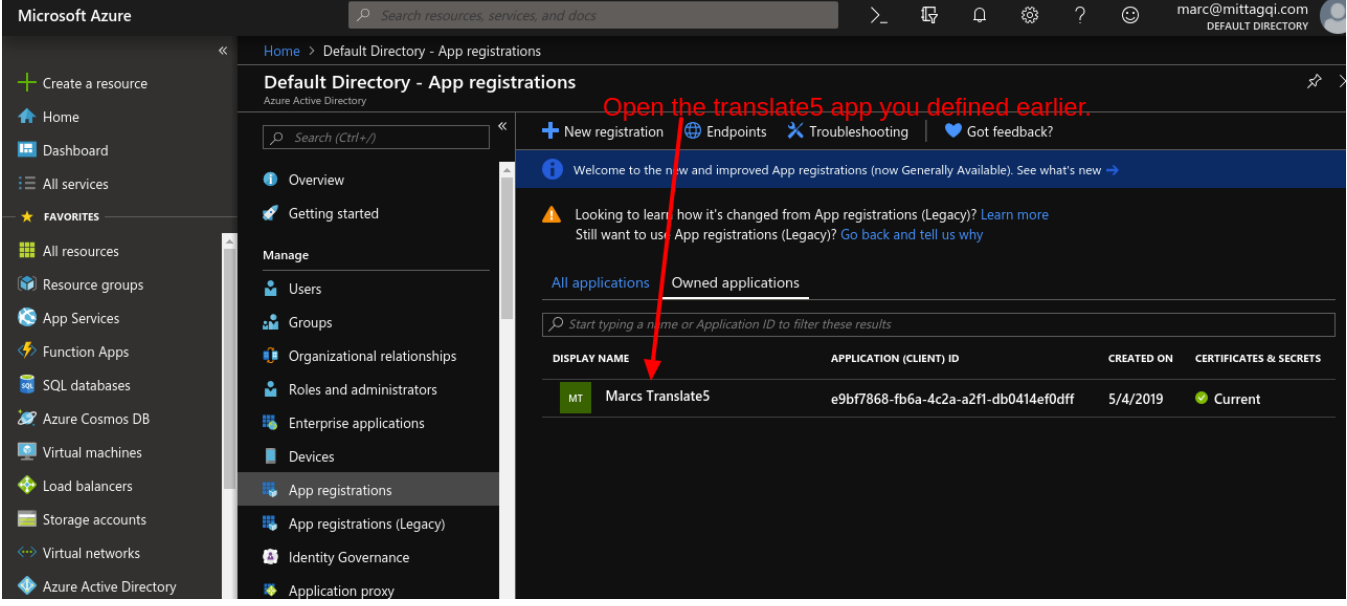

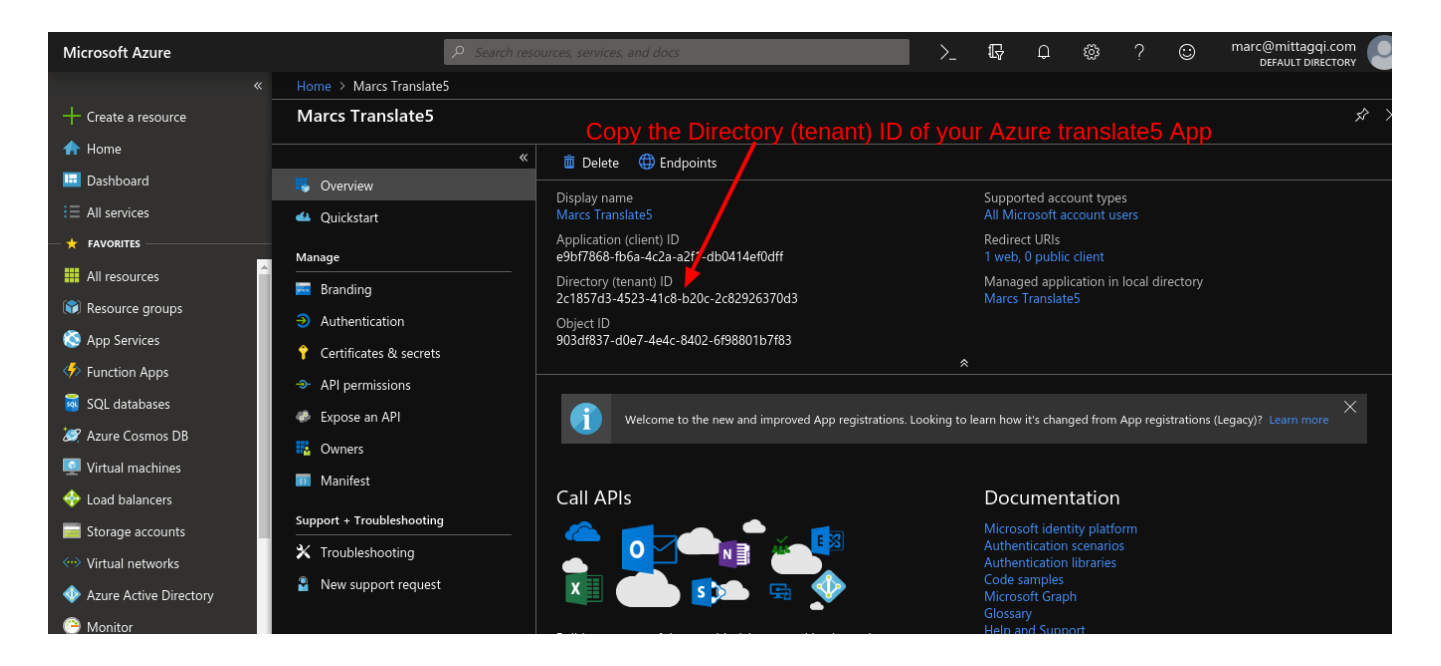

Combine the following URL template of the OpenId issuer URL with the "Directory (tenant) ID" from Azure

https://login.microsoftonline.com/{tenant-ID}/v2.0

### by replacing {tenant-ID} with the ID you just copied from your Azure instance.

#### In my example the URL after replacing looks like this:

```
https://login.microsoftonline.com/2c1857d3-4523-41c8-b20c-2c82926370d3/v2.0
```

| translate5                                                                                                    |                           |                    |                      |                                               | Authe<br>Login           | enticated us<br>name: mana | <b>er:</b> Project Mar<br>ager | nager         |   |  |
|----------------------------------------------------------------------------------------------------|---------------------------|--------------------|----------------------|-----------------------------------------------|--------------------------|----------------------------|--------------------------------|---------------|---|--|
| Logout User Adm                                                                                                    | inistration Task Overview | Terminology portal | Instant-Translate    | My settings                                   | Language resources       | All clients                | ~                              | English       | ~ |  |
| Clients overview                                                                                                    |                           |                    |                      |                                               |                          |                            |                                |               |   |  |
| land and the set of the set of th |                           |                    |                      |                                               |                          |                            |                                |               |   |  |
| Client name                                                                                                    | Client number             |                    | R Openid Connect     |                                               |                          |                            |                                |               |   |  |
| kunde1                                                                                                    | 123456                    |                    | = Openiu             | connect                                       |                          |                            |                                |               |   |  |
| asdfasdf                                                                                                    | ww                        |                    | OpenId server        | https://login.microsoftonline.com/common/v2.0 |                          |                            |                                |               |   |  |
| defaultcustomer                                                                                                    | default for legacy data   |                    | OpenId Issuer        | https://log                                   | in.microsoftonline.com/2 | c1857d3-4523-41c           | 8-b20c-2c82                    | 926370d3/v2.0 | 0 |  |
| Enter the resulting URL as "C                                                                                                    | penId Issuer".            | -                  | Openid user<br>name: |                                               |                          |                            |                                |               |   |  |
|                                                                                                    |                           |                    | OpenId<br>password:  |                                               |                          |                            |                                |               | _ |  |
|                                                                                                    |                           |                    |                      | https://log                                   | in.microsoftonline.com/c | ommon/oauth2/v2.           | 0/authorize                    | authorize     |   |  |
|                                                                                                    |                           |                    | System roles:        | 🕑 Editor                                      | 🕑 Inst                   | antTranslate               | 🕑 Term s                       | earch         |   |  |
|                                                                                                    |                           |                    |                      | 🗌 Admin                                       | API                      |                            | 🗹 PM                           |               |   |  |

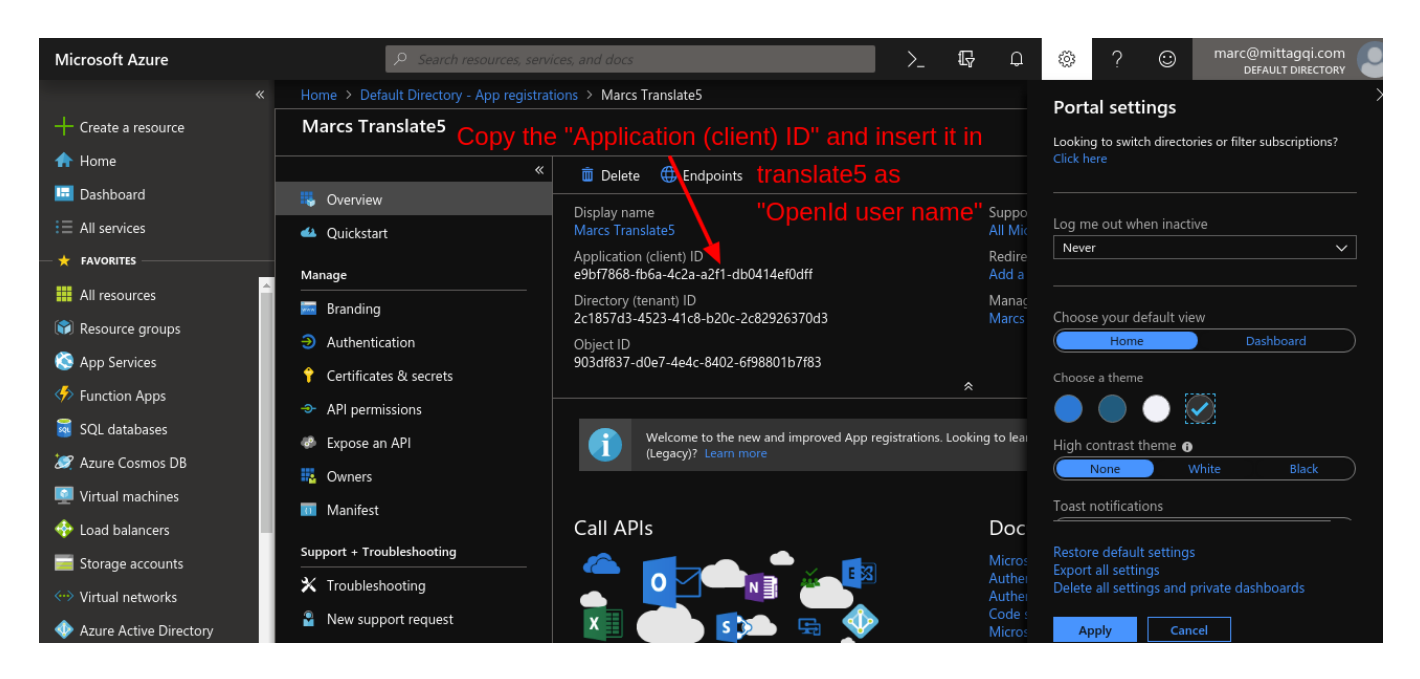

translate5

Authenticated user: Project Manager Login name: manager

🗹 PM

| User Administration                                                                                                    | Task Overview                                                                                                    | Terminology portal                | Instant-Translate                                                                                   | My settings                                                                                                    | Language resources                                                                                                    | All clients                                                                                                    | ▼ Engl                                                                                                    | ish 🔻                                                                                                    |  |  |
|----------------------------------------------------------------------------------------------------|----------------------------------------------------------------------------------------------------|-----------------------------------|----------------------------------------------------------------------------------------------------|----------------------------------------------------------------------------------------------------|----------------------------------------------------------------------------------------------------|----------------------------------------------------------------------------------------------------|----------------------------------------------------------------------------------------------------|----------------------------------------------------------------------------------------------------|--|--|
|                                                                                                    |                                                                                                    |                                   |                                                                                                    |                                                                                                    |                                                                                                    |                                                                                                    |                                                                                                    |                                                                                                    |  |  |
|                                                                                                    |                                                                                                    |                                   |                                                                                                    |                                                                                                    |                                                                                                    |                                                                                                    |                                                                                                    |                                                                                                    |  |  |
| Client nu                                                                                                    | mber                                                                                                    |                                   | C Opon                                                                                              | Connect                                                                                                    |                                                                                                    |                                                                                                    |                                                                                                    |                                                                                                    |  |  |
| 123456                                                                                                    |                                                                                                    |                                   |                                                                                                    |                                                                                                    |                                                                                                    |                                                                                                    |                                                                                                    |                                                                                                    |  |  |
| ww                                                                                                    |                                                                                                    |                                   | OpenId serv                                                                                         | er: https://log                                                                                                    | https://login.microsoftonline.com/common/v2.0                                                                                                    |                                                                                                    |                                                                                                    |                                                                                                    |  |  |
| default fo                                                                                                    | r legacy data                                                                                                    |                                   | OpenId Issu                                                                                         | er: https://log                                                                                                    | in.microsoftonline.com/2                                                                                                    | 2c1857d3-4523-4                                                                                                    | lc8-b20c-2c8292637                                                                                                    | '0d3/v2.0                                                                                                    |  |  |
| Enter the "Application (client) ID" from your translate5 App<br>inside Azure ActiveDirectory here. The names are misleading<br>as there is no standard for this and every OpenID capable<br>system calls it different. |                                                                                                    |                                   |                                                                                                    |                                                                                                    | fb6a-4c2a-a2f1-db0414e<br>jn.microsoftonline.com/c                                                                                                    | :ommon/oauth2/                                                                                                    | 2.0/authorize                                                                                                    |                                                                                                    |  |  |
|                                                                                                    | User Administration<br>Client nu<br>123456<br>ww<br>default fo<br>ent) ID" from y<br>ory here. The<br>or this and eve | User Administration Task Overview | User Administration       Task Overview       Terminology portal         Client number       123456 | User Administration       Task Overview       Terminology portal       Instant-Translate         Client number       Instant-Translate       Openid         123456       Openid serview       Openid serview         ww       Openid serview       Openid user         ent) ID" from your translate5 App<br>ory here. The names are misleading<br>or this and every OpenID capable       Openid pasword:<br>Openid OAu<br>URL: | User Administration       Task Overview       Terminology portal       Instant-Translate       My settings         Client number       123456       Image: Client number       Image: Client number <th>User Administration       Task Overview       Terminology portal       Instant-Translate       My settings       Language resources         client number       123456       OpenId Connect       OpenId server:       https://login.microsoftonline.com/or         ww       default for legacy data       OpenId user       e9bf7868-fb6a-4c2a-a2f1-db0414e         ory here. The names are misleading or this and every OpenID capable       OpenId OAuth       https://login.microsoftonline.com/or         wr       OpenId user       openId user       e9bf7868-fb6a-4c2a-a2f1-db0414e         openId User       OpenId user       OpenId user         name:       OpenId user       e9bf7868-fb6a-4c2a-a2f1-db0414e         wr       OpenId OAuth       https://login.microsoftonline.com/or         wr       We this and every OpenID capable       OpenId OAuth         wr       https://login.microsoftonline.com/or       We this         wr       We this       Method the the the the the the the the the the</th> <th>User Administration       Task Overview       Terminology portal       Instant-Translate       My settings       Language resources       All clients         Client number        <ul> <li>123456</li> <li>ww</li> <li>default for legacy data</li> <li>openid server:</li> <li>https://login.microsoftonline.com/common/v2.0</li> <li>Openid Issuer:</li> <li>https://login.microsoftonline.com/2c1857d3-4523-4</li> <li>openid user</li> <li>name:</li> <li>openid user</li> <li>name:</li> <li>openid user</li> <li>https://login.microsoftonline.com/2c1857d3-4523-4</li> <li>Openid user</li> <li>https://login.microsoftonline.com/common/v2.0</li> <li>Openid user</li> <li>https://login.microsoftonline.com/common/v2.1</li> <li>Openid user</li> <li>name:</li> <li>openid user</li> <li>name:</li> <li>openid user</li> <li>https://login.microsoftonline.com/common/oauth2/N</li> <li>URL:</li> <li>bytem roles:</li> <li>✓ Editor</li> <li>✓ InstantTranslate</li> </ul></th> <th>User Administration       Task Overview       Terminology portal       Instant-Translate       My settings       Language resources       All clients       Engl         Client number       123456       OpenId Connect       OpenId server:       https://login.microsoftonline.com/common/v2.0         ww       OpenId lssuer:       https://login.microsoftonline.com/cc157d3-4523-41c8-b20c-2c8292637         ory here. The names are misleading or this and every OpenID capable       OpenId user name:       e9bf7868-fb6a-4c2a-a2f1-db0414ef0dff         OpenId OAuth URL:       https://login.microsoftonline.com/common/vauth2/v2.0/authorize       System roles:       % Editor</th> | User Administration       Task Overview       Terminology portal       Instant-Translate       My settings       Language resources         client number       123456       OpenId Connect       OpenId server:       https://login.microsoftonline.com/or         ww       default for legacy data       OpenId user       e9bf7868-fb6a-4c2a-a2f1-db0414e         ory here. The names are misleading or this and every OpenID capable       OpenId OAuth       https://login.microsoftonline.com/or         wr       OpenId user       openId user       e9bf7868-fb6a-4c2a-a2f1-db0414e         openId User       OpenId user       OpenId user         name:       OpenId user       e9bf7868-fb6a-4c2a-a2f1-db0414e         wr       OpenId OAuth       https://login.microsoftonline.com/or         wr       We this and every OpenID capable       OpenId OAuth         wr       https://login.microsoftonline.com/or       We this         wr       We this       Method the the the the the the the the the the | User Administration       Task Overview       Terminology portal       Instant-Translate       My settings       Language resources       All clients         Client number <ul> <li>123456</li> <li>ww</li> <li>default for legacy data</li> <li>openid server:</li> <li>https://login.microsoftonline.com/common/v2.0</li> <li>Openid Issuer:</li> <li>https://login.microsoftonline.com/2c1857d3-4523-4</li> <li>openid user</li> <li>name:</li> <li>openid user</li> <li>name:</li> <li>openid user</li> <li>https://login.microsoftonline.com/2c1857d3-4523-4</li> <li>Openid user</li> <li>https://login.microsoftonline.com/common/v2.0</li> <li>Openid user</li> <li>https://login.microsoftonline.com/common/v2.1</li> <li>Openid user</li> <li>name:</li> <li>openid user</li> <li>name:</li> <li>openid user</li> <li>https://login.microsoftonline.com/common/oauth2/N</li> <li>URL:</li> <li>bytem roles:</li> <li>✓ Editor</li> <li>✓ InstantTranslate</li> </ul> | User Administration       Task Overview       Terminology portal       Instant-Translate       My settings       Language resources       All clients       Engl         Client number       123456       OpenId Connect       OpenId server:       https://login.microsoftonline.com/common/v2.0         ww       OpenId lssuer:       https://login.microsoftonline.com/cc157d3-4523-41c8-b20c-2c8292637         ory here. The names are misleading or this and every OpenID capable       OpenId user name:       e9bf7868-fb6a-4c2a-a2f1-db0414ef0dff         OpenId OAuth URL:       https://login.microsoftonline.com/common/vauth2/v2.0/authorize       System roles:       % Editor |  |  |

🗌 Admin

🗌 API

| translate5                       |                           |                    |     |                      |                                               |                                                                             | Aut<br>Log   | henticated u:<br>in name: mar | <b>ser:</b> Project Manager<br>nager |  |  |
|----------------------------------|---------------------------|--------------------|-----|----------------------|-----------------------------------------------|-----------------------------------------------------------------------------|--------------|-------------------------------|--------------------------------------|--|--|
| Logout User Adn                  | inistration Task Overview | Terminology portal | Ins | stant-Translate      | My settings                                   | Language resources                                                          | All clients  | *                             | English 💌                            |  |  |
| Clients overview                 |                           |                    |     |                      |                                               |                                                                             |              |                               |                                      |  |  |
| add 💈 Refresh                    |                           |                    |     |                      |                                               |                                                                             |              |                               |                                      |  |  |
| Client name                      | Client number             |                    |     | - E Openid (         | Connect                                       |                                                                             |              |                               |                                      |  |  |
| kunde1                           | 123456                    |                    |     | - Openia (           | connect                                       |                                                                             |              |                               |                                      |  |  |
| asdfasdf                         | WW                        |                    |     | OpenId server:       | https://login.microsoftonline.com/common/v2.0 |                                                                             |              |                               |                                      |  |  |
| defaultcustomer                  | default for legacy data   |                    |     | OpenId Issuer:       | https://log                                   | https://login.microsoftonline.com/2c1857d3-4523-41c8-b20c-2c82926370d3/v2.0 |              |                               |                                      |  |  |
| In the Azure configuration on th | e first pageyou w         | here requeste      | ed  | OpenId user<br>name: | r<br>e9bf7868-fb6a-4c2a-a2f1-db0414ef0dff     |                                                                             |              |                               |                                      |  |  |
| to create a "Client secret" unde | r "Certificates & s       | ecrets"            | +   | Openid<br>password:  | Ftm*QqqE                                      | )Atbi4KP*x]Kw26_cN42i                                                       | C53          |                               |                                      |  |  |
| and temporarily keep that some   | where. Put this se        | ecret into         |     | OpenId OAuth         |                                               |                                                                             |              |                               |                                      |  |  |
| the "OpenId password" field. If  |                           | URL:               |     |                      |                                               |                                                                             |              |                               |                                      |  |  |
| Just create a new one in Azure   |                           |                    |     | System roles:        | 🗹 Editor                                      | 🗹 Inst                                                                      | antTranslate | 🗹 Term                        | search                               |  |  |
|                                  |                           |                    |     |                      | 🗌 Admin                                       | API                                                                         |              | 🕑 PM                          |                                      |  |  |

# For convenience: Please find the MS Azure OAuth endpoint URL for copying in the following field:

| https://login.microsof    | conline.com/common/d       | oauth2/v2.      | 0/authc                  | orize                            |                                                                   |                                                                                  |                                              |                                                  |            |
|---------------------------|----------------------------|-----------------|--------------------------|----------------------------------|-------------------------------------------------------------------|----------------------------------------------------------------------------------|----------------------------------------------|--------------------------------------------------|------------|
| translate5                |                            |                 |                          |                                  |                                                                   |                                                                                  | Authe<br>Login                               | enticated user: Proje<br>name: manager           | ct Manage  |
| Logout User Administratio | n Task Overview Terminolog | y portal Instar | it-Translate             | Clients                          | My settings                                                       | Language resources                                                               | All clients                                  | ▼ English                                        | -          |
| Clients overview          |                            |                 |                          |                                  |                                                                   |                                                                                  |                                              |                                                  |            |
| 🖧 Add 🛭 🤹 Refresh         |                            |                 |                          |                                  |                                                                   |                                                                                  |                                              |                                                  |            |
| lient name                | Client number              |                 |                          | Γ                                |                                                                   |                                                                                  |                                              |                                                  |            |
| unde1                     | 123456                     |                 | OpenId<br>password       |                                  | Ftm*QqqDAtbi4K                                                    | P*x]Kw26_cN42ioC53                                                               |                                              |                                                  |            |
| sdfasdf                   | ww                         |                 | OpenId O                 | Auth                             | https://login.micro                                               | osoftonline.com/commor                                                           | n/oauth2/v2.0/auth                           | orize                                            |            |
| lefaultcustomer           | default for legacy data    |                 | System ro                | les:                             | 🖌 Admin                                                           | 🐼 Editor                                                                         |                                              | InstantTranslate                                 |            |
| The "OpenID OAuth UR      | L" is the OAuth endp       | oint. 🕇         | Systema                  |                                  | Term search                                                       | ☑ Lokor                                                                          |                                              | PM                                               |            |
| For MS Azure ActiveDire   | ectory you can alway       | s set this      | Linked tex<br>login page | kt on                            | Login With Azure                                                  |                                                                                  |                                              |                                                  |            |
| https://login.microsofton | ine.com/common/oa          | uth2/v2.0/      | author iz                | t show lo<br>5. If th<br>D Conne | gin page: Automati<br>s checkbox is not a<br>tt server on the log | cally redirect to OpenID<br>activated, the text define<br>in page of translate5. | Connect server if th<br>d in the text box be | ere is no user sessio<br>low will be linked to t | n in<br>he |
|                           |                            |                 |                          | Sav                              | :                                                                 | Cancel                                                                           |                                              | delete                                           |            |

| translate5                                                                                                  |                                  |               |                                                    |                                     |                                                                            |                                                                                                    |             | Authenticated u<br>Login name: mar | <b>ser:</b> Project I<br>nager | Manager |
|----------------------------------------------------------------------------------------------------|----------------------------------|---------------|----------------------------------------------------|-------------------------------------|----------------------------------------------------------------------------|----------------------------------------------------------------------------------------------------|-------------|------------------------------------|--------------------------------|---------|
| Logout User Administration                                                                                  | Task Overview Terminology portal | Instant       | Translate                                          | Clients                             | My settings                                                                | Language resources                                                                                                    | All clients | 5 💌                                | English                        | *       |
| Clients overview                                                                                            |                                  |               |                                                    |                                     |                                                                            |                                                                                                    |             |                                    |                                |         |
| 🗸 Add 💈 Refresh                                                                                             |                                  |               |                                                    |                                     |                                                                            |                                                                                                    |             |                                    |                                |         |
| Client name                                                                                                 | Client number                    | Client number |                                                    |                                     |                                                                            |                                                                                                    |             |                                    |                                |         |
| kunde1                                                                                                    | 123456                           |               | password:                                          |                                     | Ftm*QqqDAtbi4K                                                             | P*x]Kw26_cN42ioC53                                                                                                    |             |                                    |                                |         |
| asdfasdf                                                                                                    | ww                               |               |                                                    | Auth                                | https://login.micro                                                        | .0/authorize                                                                                                    |             |                                    |                                |         |
| defaultcustomer                                                                                             | default for legacy data          |               | System rol                                         |                                     |                                                                            | 🖉 Editor                                                                                                    |             | ✓ InstantTra                       | nslate                         |         |
| Check the translate5 syste                                                                                  | em roles you want Azur           | e             | System to                                          | <b>&gt;</b>                         | Term search                                                                |                                                                                                    |             |                                    | I DIGILE                       |         |
| to be able to assign to the                                                                                 | user. Other roles Azur           | e will        |                                                    | г                                   |                                                                            |                                                                                                    |             | 0                                  |                                |         |
| not be able to assign to th                                                                                 | e users Azure authenti           | cates         | <ul> <li>Linked tex</li> <li>login page</li> </ul> | t on<br>:                           |                                                                            |                                                                                                    |             |                                    |                                | _       |
| Check this checkbox, if you do not want to show the translate5 login page, but instead in all cases want to |                                  |               |                                                    | t show lo<br>ate5. If th<br>D Conne | gin page: Automati<br>is checkbox is not<br>ct server on the log<br>Finall | latically redirect to OpenID Connect server if there is no user session<br>of activated, the text defined in the text box below will be linked to t<br>login page of translate5.<br>Illy click on "Save" |             |                                    | er session ir<br>inked to the  | 1       |
| forward to Azure for login.                                                                                 |                                  |               |                                                    | Sav                                 | e 🥌                                                                        | Cancel                                                                                                    |             | dele                               | te                             |         |

## Congratulations - you are good to go now! Your users are able to sign in via Azure.

One important note: Since by default a gender is not specified in Active Directory, all users that are created via Azure Active Directory in translate5 will be female. If you do not want that, you have to create a custom user attribute for your Active Directory users and assign that as a claim to your translate5 app within Active Directory in the way showed in the Azure Active Directory optional claims configuration.

A second note: If you checked the last checkbox above, users are ONLY able to sign in via Azure on the domain, you defined for this client in its client configuration. On other domains of the same translate5 instance users will still be able to sign in via the login page.